# **M◎pera**U<sup>®</sup> 設定マニュアル F-02J

第1版 2016年12月 株式会社NTTドコモ Copyright © NTT DOCOMO,INC. All Rights Reserved.

# mopera U アクセスポイント設定 Xi (クロッシィ)用アクセスポイントの設定 Xi (シロッシィ)用アクセスポイントの設定 Xi (シロッシィ)の設定

② mopera U ユーザ情報の確認

.....7

### ご注意

#### ●本書に掲載されている内容は、2016年12月現在のものです。

- ●「Xi/クロッシィ」「mopera U/モペラ ユー」は、株式会社NTTドコモの商標または登録商標です。
- ●「mopera U/モペラ ユー」ロゴは、株式会社NTTドコモの登録商標です。
- ●「Google」「Android」は、Google Inc.の商標または登録商標です。

#### ①アクセスポイント設定【1】Xi(クロッシィ)ご利用の場合 F-02Jにてmopera Uのアクセスポイント(APN)を作成し、設定していただく必要があります。

1. 本体の[メニュー]を押し、 [設定を行う]を選択します。

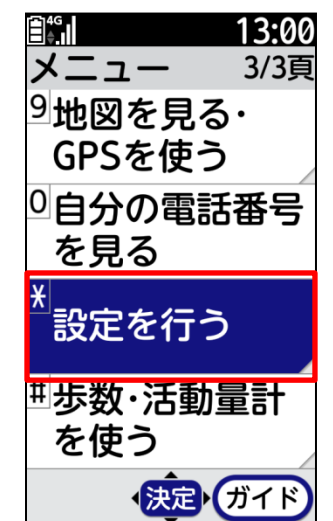

2. [その他の設定を行う]を 選択します。

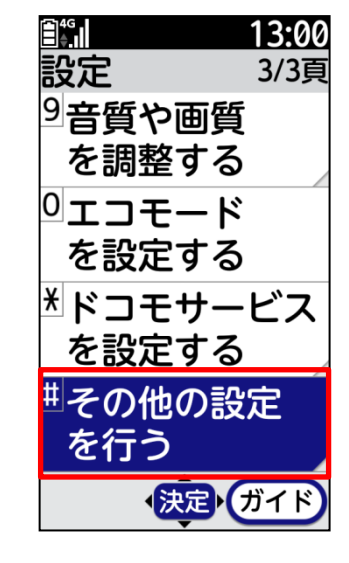

3. [高度な設定を行う]を 選択します。

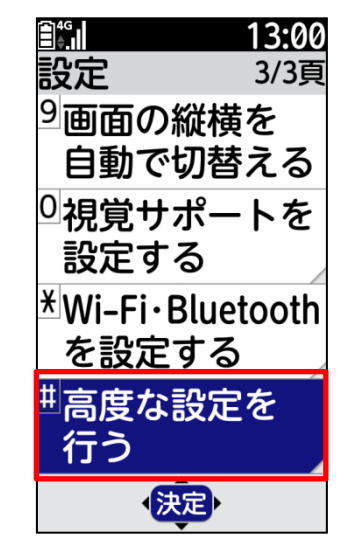

- 4. [モバイルネットワーク]を選択します。
  - 13:00
     高度な設定 1/3頁
     モバイル
     ネットワーク
     デバイス管理機能
     の選択
     ウィジェット表示
     スクリーン
     セーバー
     (決定)

5. [アクセスポイント名]を選択します。

モバイルネットワ・・

データローミ・・

アクセスポイント

ネットワーク・・ 優先ネットワーク・・

通信事業者を選択・・

選択

通信事業者

ローミング時にデ・・

、<sub>モバイルネットワーク設定</sub> 。データ通信を・・

13:01

<sup>4G</sup>

2

5

6. [メニュー]を押します。

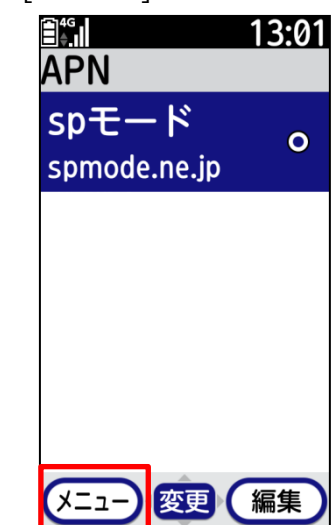

# ①アクセスポイント設定【1】Xi(クロッシィ)ご利用の場合

7. [新しいAPN]を選択します。

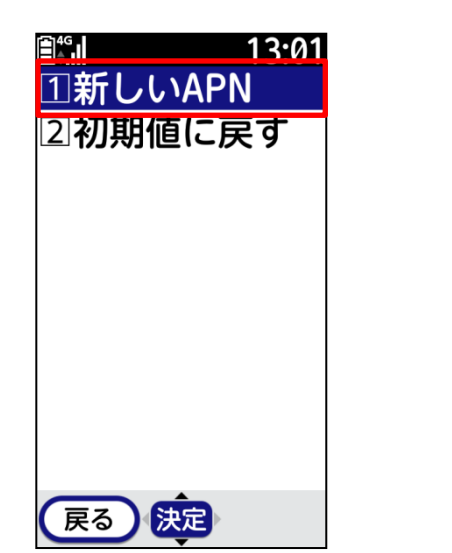

8. 画面赤枠の内容を入力し、 [メニュー]を押します。 9. [保存]を押します。

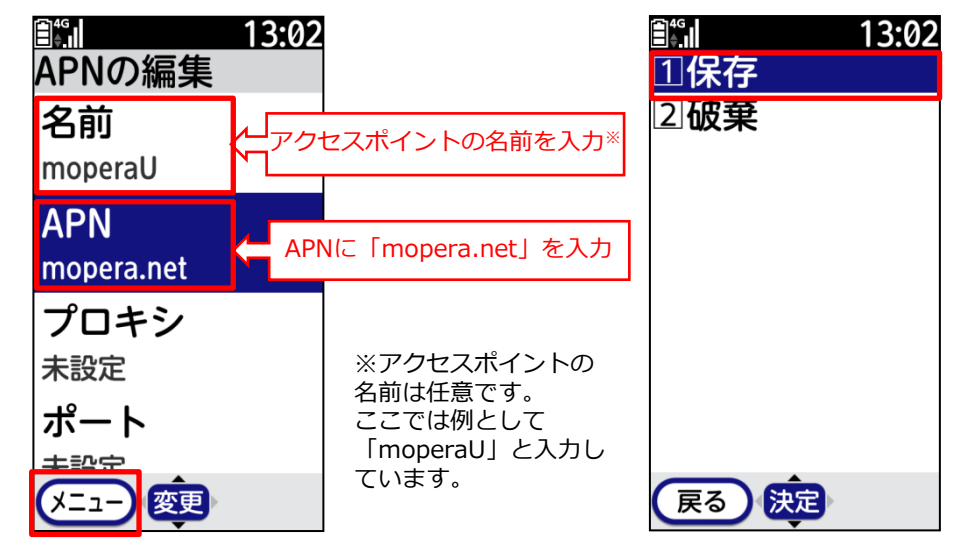

10. 手順8で作成したアクセスポイントを選択します。

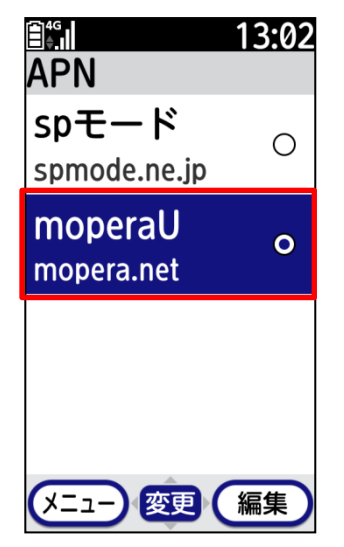

# ①アクセスポイント設定【2】設定用アクセスポイントの設定

mopera Uでは初期設定を行っていただくためのサイトにアクセスする際、パケット通信料無料のアクセスポイント(APN)を ご用意しております。

- 3. 「高度な設定を行う」を 1. 本体の[メニュー]を押し、 2. [その他の設定を行う]を 選択します。 [設定を行う]を選択します。 選択します。 <sup>4G</sup> ≜ 13:00 <sup>4G</sup> 13:00 <sup>4G</sup> ≜ 13:00 設定 設定 メニュー 3/3頁 3/3頁 3/3頁 <sup>9</sup>地図を見る・ 9音質や画質 9回面の縦横を GPSを使う を調整する 自動で切替える 0自分の電話番号 **ロエコモード** ◎視覚サポートを を見る を設定する 設定する 迷ドコモサービス ¥Wi-Fi∙Bluetooth 設定を行う を設定する を設定する <sup>曲</sup>その他の設定 <sup>単</sup>歩数・活動量計 <sup>曲</sup>高度な設定を を使う を行う 行う ◆決定◆ガイド ◆決定→ ガイド 、決定
- 4. [モバイルネットワーク]を選択します。 5. [アクセスポイント名]を押します。
  - 13:00
     高度な設定 1/3頁
     モバイル ネットワーク
     デバイス管理機能
     の選択
     ウィジェット表示
     スクリーン
     セーバー
     (決定)

13:01
 モバイルネットワーク設定
 データ通信を・・
 モバイルネットワーク設定
 データローミ・・
 データローミ・・
 ローミング時にデ・・
 アクセスポイント
 ネットワーク・・
 優先ネットワーク・・
 通信事業者
 通信事業者を選択・・
 選択

[メニュー]を押します。

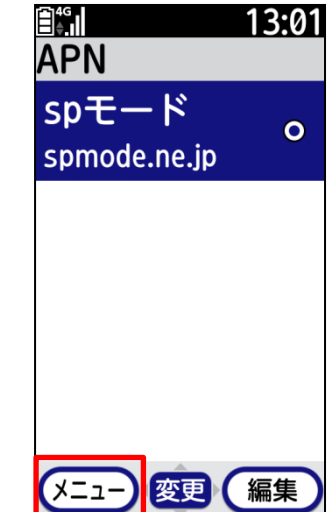

①アクセスポイント設定【2】設定用アクセスポイントの設定

7. [新しいAPN]を選択します。

| <b>∎</b> ₄₀ 13.01 |  |
|-------------------|--|
| ①新しいAPN           |  |
| 2初期値に戻す           |  |
|                   |  |
|                   |  |
|                   |  |
|                   |  |
|                   |  |
|                   |  |
|                   |  |
|                   |  |
| 戻る決定              |  |

- 8. 画面赤枠の内容を入力し、 [メニュー]を押します。
- 9. [保存]を押します。

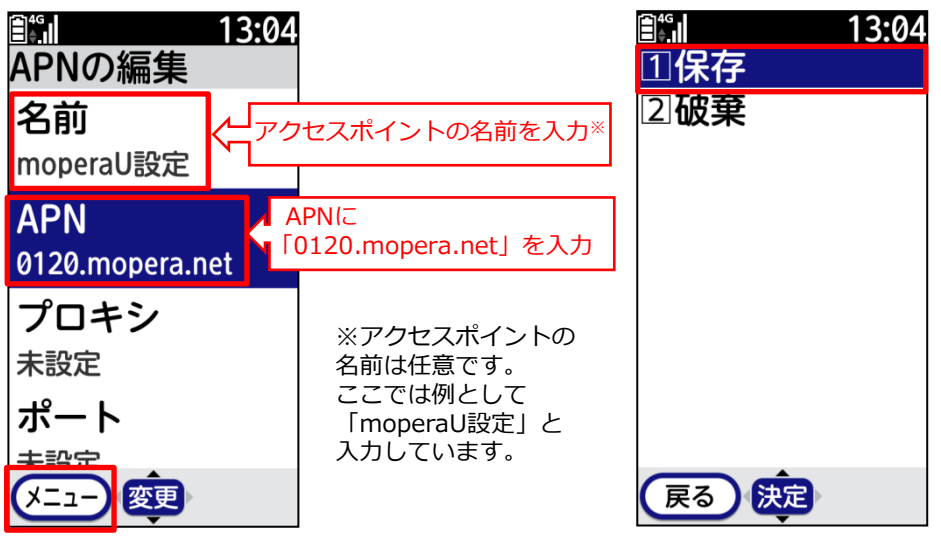

10. 手順8で作成したアクセスポイントを選択します。

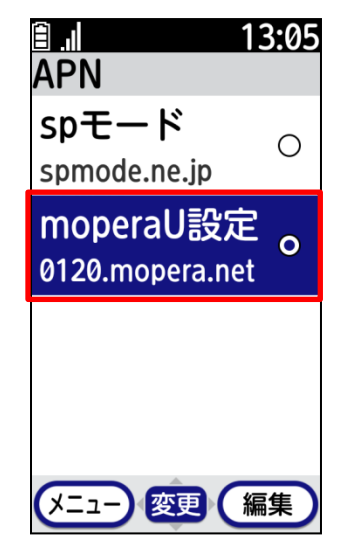

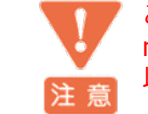

このアクセスポイント(APN)は、 mopera U 初期設定サイト<u>http://start.mopera.net</u> 以外のWebサイトを参照することはできません。

このアクセスポイントを設定し、初期設定サイトをご利用の後は、 アクセスポイントの選択をmopera.netに戻してください。

## ②mopera U ユーザ情報の確認

本章では mopera U メールアドレスなどの確認や変更、docomo Wi-Fiご利用時に必要となるSSID、WPA2キーなどを確認するため、 mopera U 初期設定サイトにアクセスする方法を記載しています。

1. ネットワーク暗証番号を確認します。

ネットワーク暗証番号とは・・・ 携帯電話ご契約時に、お客さまに設定していただい た4桁の暗証番号です。 ネットワーク暗証番号がご不明な場合は、「ドコモ インフォメーションセンター」(0120-800-000) またはお近くのドコモショップへお問合せください。

また、ネットワーク暗証番号でのログインには、ご 契約回線(Xi、FOMA)からのアクセスが必要です。

2. ブラウザを起動し、

注意

mopera U 初期設定サイト <u>http://start.mopera.net/</u> にアクセスします。 3. ネットワーク暗証番号を入力し、 [同意する] を押します。

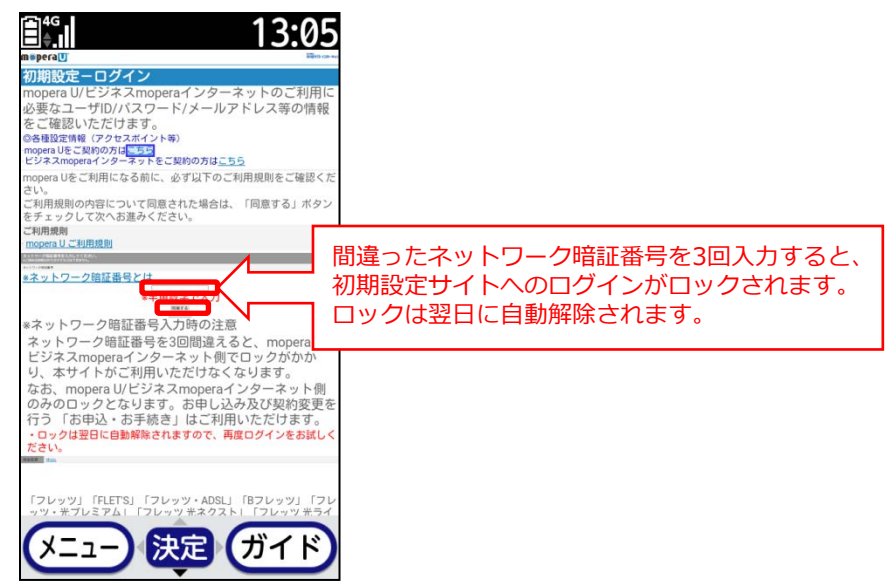

4. ログインすると [お知らせメール設定] 画面が表示され ます。 [受信する/受信しない] を任意で設定します。

| M會peraU'初期設定                   |       |
|--------------------------------|-------|
| お知らせメール設定                      |       |
| 秋知らせメール設定<br> ○ 受信しない   ● 受信する | 1.000 |
|                                | LOK.  |

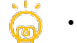

・お知らせメールとは、

ドコモからお客さまへ、mopera U に関するサポート 情報をお送りするメールです。

・この画面は初回アクセス時のみ表示されます。

# ②mopera U ユーザ情報の確認

5. [ユーザ契約状態] 画面が表示されます。必要に応じてメモ等にお控えください。

|   | <b>∃</b> <sup>4</sup> , <b>1</b> 3:06                                                                                                    |   |
|---|----------------------------------------------------------------------------------------------------|---|
|   | <u>ユーザ契約状態</u><br><sup>127-11</sup><br>docomo Wi-Fi接続情報                                                                                                    |   |
| 1 | ユーザ契約状態 **** **** **** **** *** *** *** *** *                                                                                                    |   |
| 2 | *mopyera U を契約した回除からインターネットに接続しなければ、<br>2019年4月1日まません。<br>2019年1日またので、<br>2019年1日までは、<br>2019年1日またので、<br>2019年1日を発行したので、<br>2019年1日を発行したので、<br>2019年1日を発行したので、<br>2019年1日を発行したの様からインターネットに接続しなければ、<br>2019年1日を発行したの様からインターネットに接続しなければ、<br>2019年1日を発行したの様からインターネットに接続しなければ、<br>2019年1日を発行したの様からインターネットに接続しなければ、<br>2019年1日を発行したの様からインターネットに接続しなければ、<br>2019年1日を発行したの様からインターネットに接続しなければ、<br>2019年1日を発行したの様からインターネットに接続しなければ、<br>2019年1日を発行したの様からインターネットに接続しなければ、<br>2019年1日を発行したので、<br>2019年1日を発行したので、<br>2019年1日を発行したので、<br>2019年1日を発行したので、<br>2019年1日を発行したので、<br>2019年1日を発行したので、<br>2019年1日を発行したので、<br>2019年1日を発行したので、<br>2019年1日を発行したので、<br>2019年1日を発行した。<br>2019年1日を発行したる<br>2019年1日を発行しためて、<br>2019年1日を発行しためて、<br>2019年1日を発行しためて、<br>2019年1日を発行したる<br>2019年1日を発行しためて、<br>2019年1日を発行しためて、<br>2019年1日を発行しためて、<br>2019年1日を発行しためて、<br>2019年1日を発行しためて、<br>2019年1日を発行しためて、<br>2019年1日を発行しためて、<br>2019年1日を発行しためて、<br>2019年1日を発行しためて、<br>2019年1日を発行しためて、<br>2019年1日のでのでのでのでのでのでのでのでのでのでのでのでのでのでのでのでのでのでので                                                                                                    | ( |
|   |                                                                                                    |   |
| 3 | 品本ンシール/有較<br>Marativa<br>Anna (1)<br>Anna (1) |   |
|   | ************************************                                                                                                    |   |
| 4 | docomo Wi-Fi (mopera U) コース利用情報<br>docomo Wi-Fi (mopera U) コースをご利用の際は以下<br>のSSID等の設定が必要です。(設定方法については<br>mopera Uのホームページをご覧ください。)                                                                                                    |   |
|   | のコーザID パスワードをご利用ください。                                                                                                    |   |
|   | "ユーザ"ID:<br>「お客様のユーザID」-mopera@docomo *<br>(例)ユーザIDが「kihonn001」の場合は、"-<br>mopera@docomo"を付加して「kihonn001-<br>mopera@docomo」とします。<br>*パスワード:                                                                                                    |   |
|   | メニュー 決定 ガイド                                                                                                    |   |

| 1 | ユーザ契約状態                      | 現在の契約状態、オプション契約状態<br>が表示されます。                                                                                                    |
|---|------------------------------|----------------------------------------------------------------------------------------------------|
| 2 | 基本ユーザ情報                      | <b>mopera Uメール設定</b> (9ページ)で使<br>用します。パスワードは二回目以降、<br>「*******」と表示されます。                                                                           |
| 3 | 基本メール情報                      | <b>mopera Uメールアドレス</b><br>(基本、別名)が表示されます。                                                                                                    |
| 4 | <b>docomo Wi-Fi</b> 接続情<br>報 | SSID、WPA2キー、WEPキーは<br>docomo Wi-Fi接続時の[Wi-Fi設定]で<br>使用します。またdocomo Wi-Fiユー<br>ザID、docomo Wi-Fiパスワードは、<br>docomo Wi-Fiエリアにてサービスにロ<br>グインする際に使用します。 |
| 5 | <br>[変更] ボタン                 | 基本ユーザID、パスワード、メールア<br>ドレスの変更を行う際、[変更] を選択<br>します。                                                                                                 |

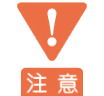

初期設定サイトへのアクセスの際に、アクセスポイントを 0120.mopera.net(5ページ参照)に変更された場合は、 必ずアクセスポイントの選択をmopera.netに戻してください。